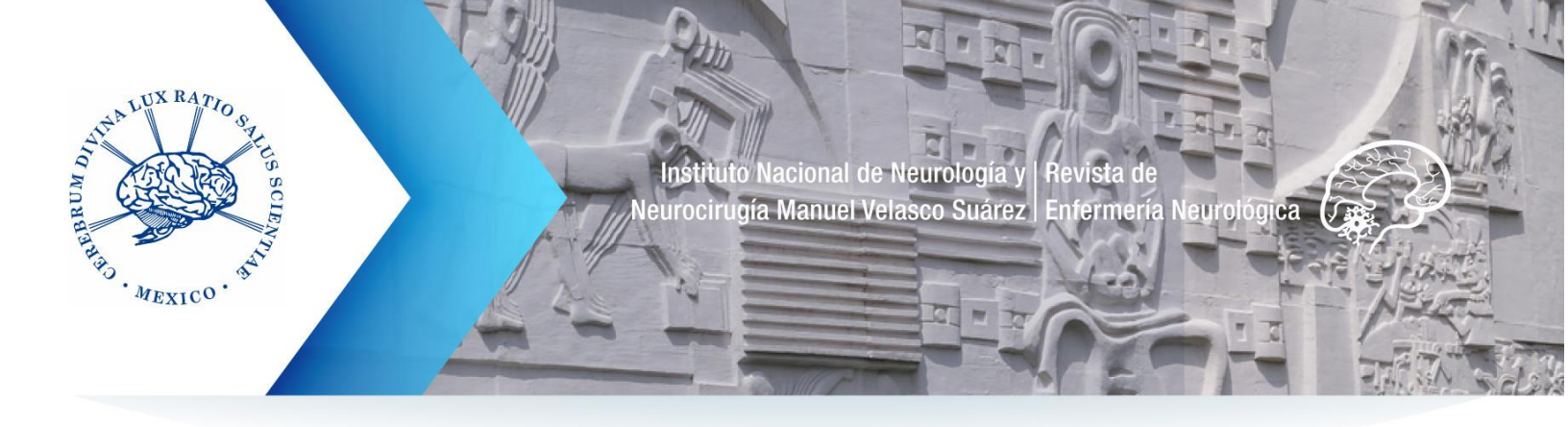

## Tutorial para autores: envío de la versión corregida de un artículo dictaminado

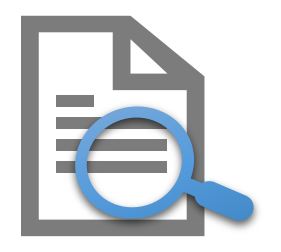

Al finalizar el proceso de revisión de un artículo, el editor solicita correcciones a los autores del manuscrito.

El **autor de correspondencia** recibirá un correo electrónico, desde la plataforma de la Revista, debe **atender las observaciones al manuscrito** postulado para que éste pueda ser publicado.

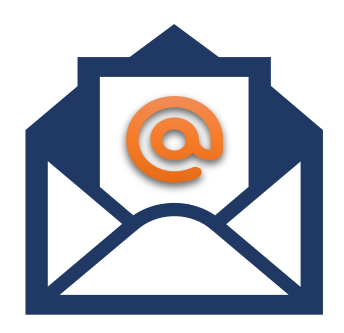

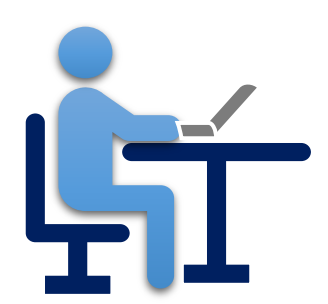

El **autor tendrá un plazo máximo de 4 semanas** para presentar su versión corregida, de lo contrario la propuesta será declinada por falta de respuesta.

A continuación, se muestran los pasos a seguir cuando se ha recibido una solicitud de correcciones de un artículo.

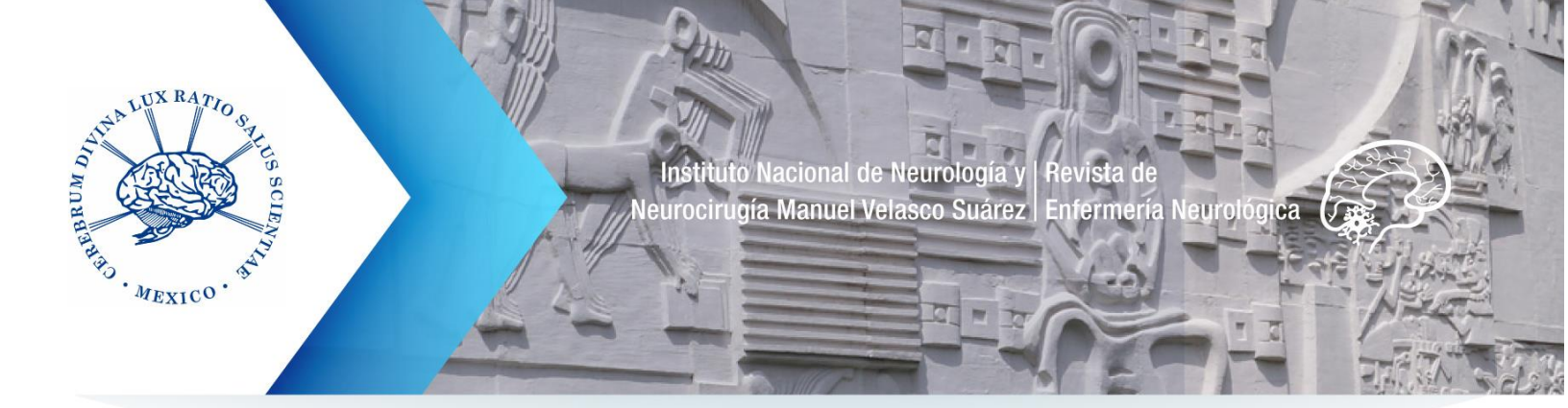

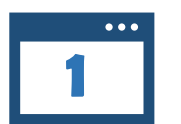

Ingresar al sitio de la Revista Enfermería Neurológica con usuario y contraseña

revenferneurolenlinea.org.mx/

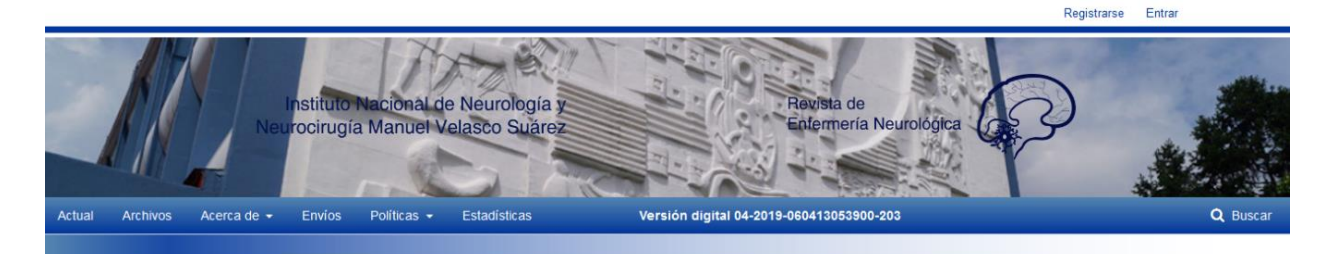

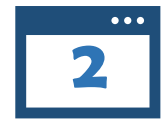

Iniciada la sesión, aparece una ventana con la lista de los artículos que se han enviado previamente y el estatus de éstos (envío, revisión, editorial, publicado, etcétera).

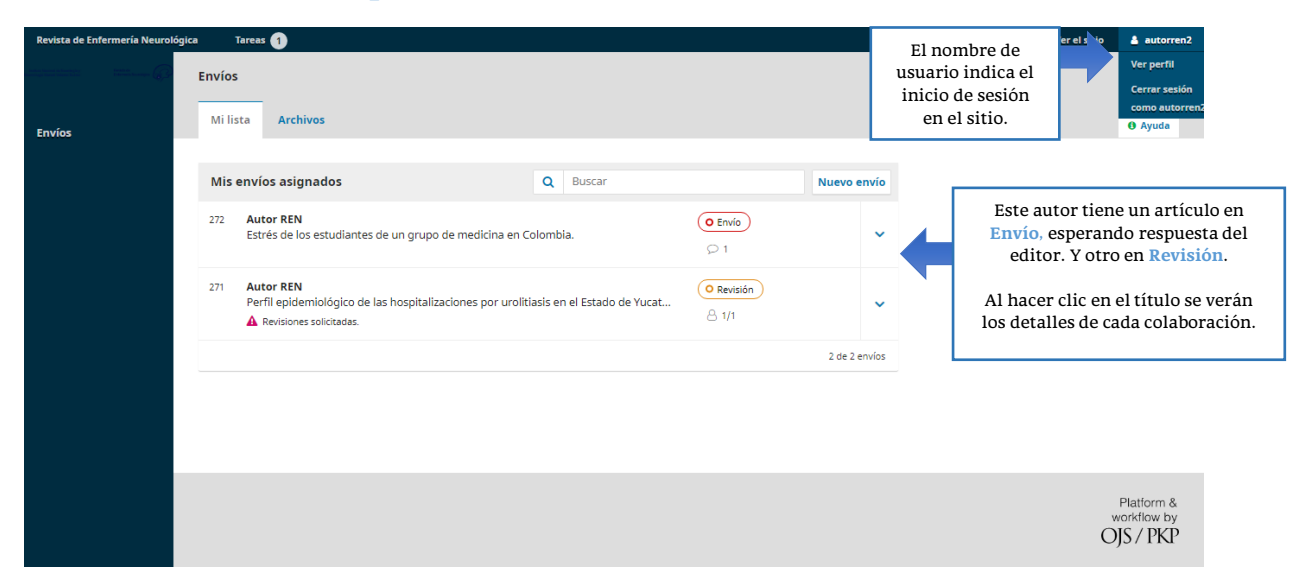

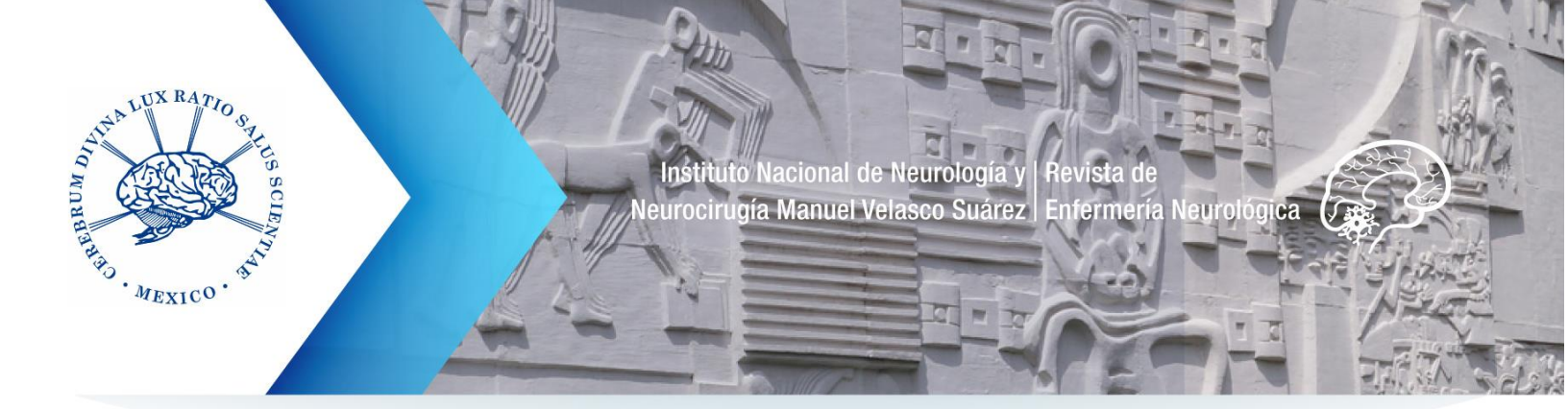

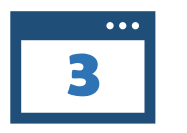

Los artículos que requieren correcciones aparecerán con la siguiente leyenda: **Revisiones solicitadas**.

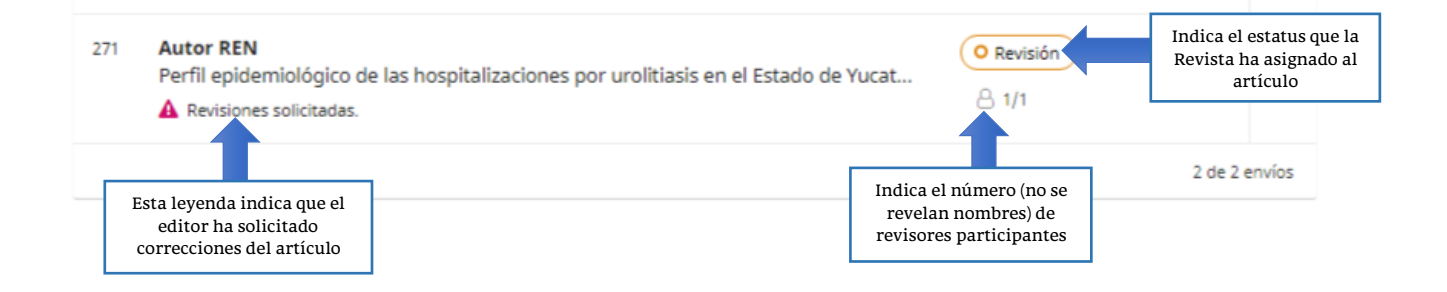

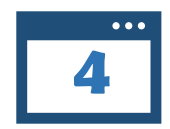

Hacer clic sobre el título del artículo, se desplegará una pantalla en la que podrá consultar:

- La Decisión del editor, que es la notificación previa, enviada a su correo electrónico, donde se adjuntan los comentarios de los revisores sobre su artículo.
- Si el editor comparte archivos que le hicieron llegar los revisores, podrá descargarlos y revisarlos.
- También podrá adjuntar la versión corregida de su contribución en la sección **Revisiones**.

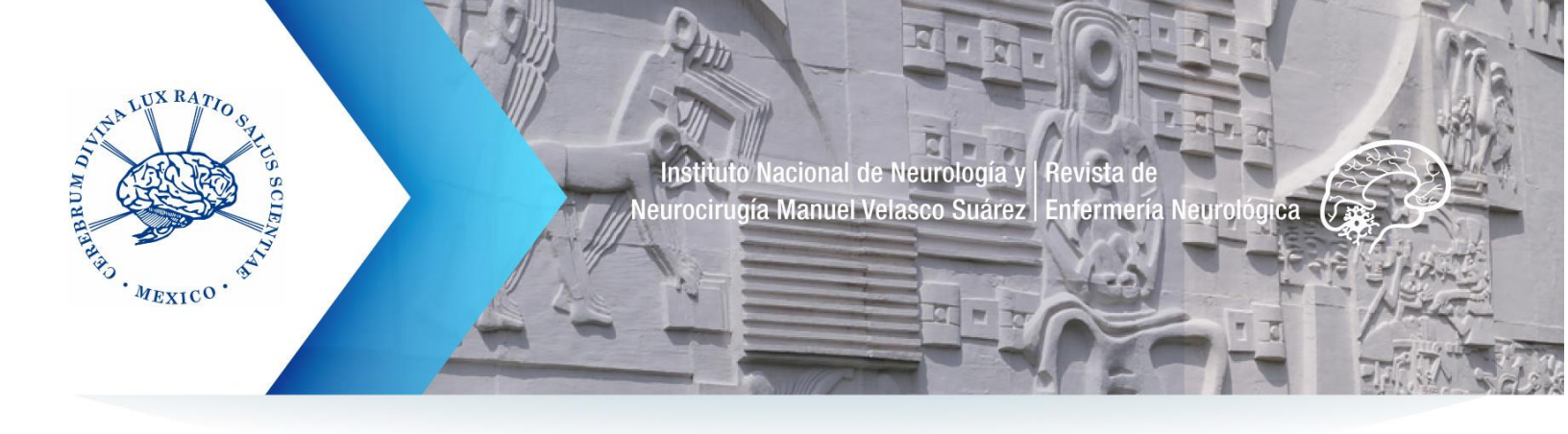

El menú principal **Envíos** aparece en todo momento y sirve para regresar a lista de artículos.

Si ya consultó lo necesario y aplicará en otro momento los cambios a su artículo, puede regresar a su listado original o cerrar sesión, no se afectará el proceso.

Esta pantalla es accesible en todo momento, no va a desaparecer como en otros procesos (repetir para acceder a ésta los **pasos 1, 2 y 3** del tutorial).

| Dar clic para<br>regresar a la lista<br>de artículos y | erfil epidemiológico de las hospitalizaciones por urolitiasis en el Estado de Yucatán, México<br>utor REN<br>Envío Revisión Revisión Las pestañas activas siempre se<br>muestran en color blanco.                                                                                                    |  |
|--------------------------------------------------------|----------------------------------------------------------------------------------------------------|--|
| consultar en otro<br>momento esta<br>misma pantalla.   | Estado de ronda 1<br>Revisiones solicitadas.                                                                                                    |  |
|                                                        | [enfermeria] Decisión del editor/a       Al dar clic se despliega el correo electrónico donde el editor le solicita correcciones de su artículo.       2019-12-20 07:12                                                                                                    |  |
|                                                        | Archivos adjuntos del revisor/a<br>Aquí aparecen los archivos que el editor decidió compartir con usted y que contienen observaciones detalladas de los revisores.<br>Aquí aparecen los archivos que el editor decidió compartir con usted y que contienen observaciones detalladas de los revisores. |  |
|                                                        | Revisiones Q Buscar Subir archivo                                                                                                    |  |
|                                                        | No hay archivos                                                                                                    |  |
|                                                        | Revisa las discusione<br>Nombre<br>Beita discusión sobre el artículo<br>se mostrará en este espacio.<br>No hoy ortículos<br>Beita discusión conversación o notificar que<br>cargó su versión corregida (es<br>opcional).                                                                              |  |

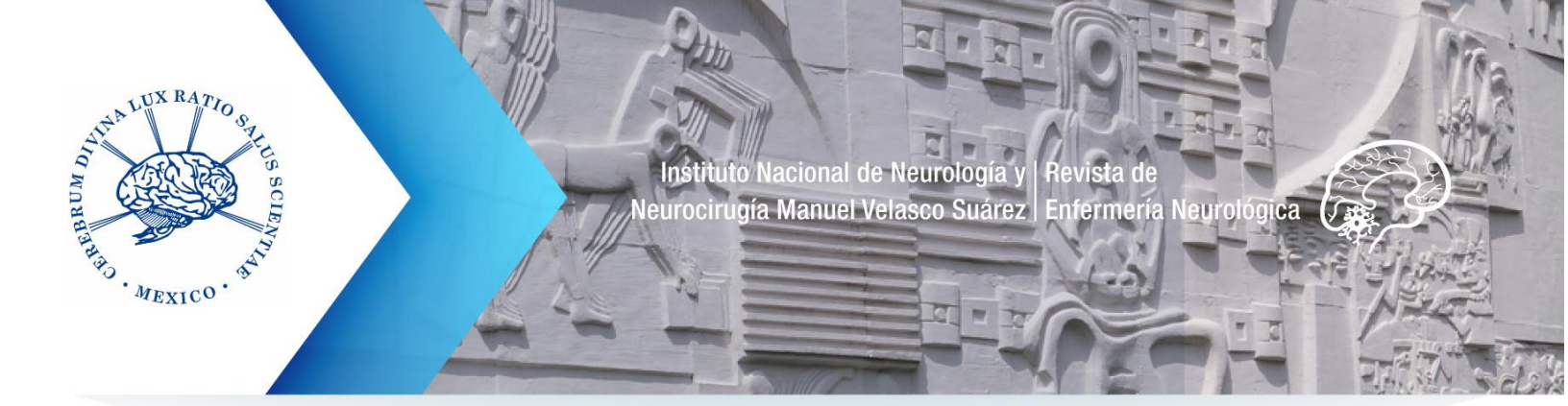

| ••• |  |
|-----|--|
| 5   |  |

Cuando esté lista la versión corregida debe hacerse la devolución al editor (plazo máximo de 4 semanas para entregar).

Es importante que en el archivo corregido (segunda versión del manuscrito) se indiquen con algún marcador los cambios aplicados.

Repetir los pasos 1, 2 y 3, para llegar a la pantalla del paso #4.

| Autor REN Envío Revisión Revisión Revisión Revisión Revisión Revisión Revisión Revisión Revisión Revisión Revisión Revisión Revisión |                 |
|----------------------------------------------------------------------------------------------------|-----------------|
| Ronda 1                                                                                                    |                 |
| Estado de ronda 1<br>Revisiones solicitadas.                                                                                         |                 |
| Notificaciones                                                                                                    |                 |
| [enfermeria] Decisión del editor/a 20                                                                                                | 019-12-20 07:12 |
| [enfermeria] Decisión del editor/a 20                                                                                                | 019-12-20 07:12 |
| Archivos adjuntos del revisor/a                                                                                                    | Q Buscar        |
| 291-1     , Revision detallada de manuscrito.pdf     diciembre 20,       En esta sección se bará la     2019                         |                 |
| carga del archivo corregido.                                                                                                    |                 |
| Revisiones Q Buscar                                                                                                    | Subir archivo   |
| No hay archivos                                                                                                    |                 |
|                                                                                                    |                 |
| Revisa las discusiones Aña                                                                                                    | dir discusión   |
| Nombre De Última respuesta Respue                                                                                                    | estas Cerrado   |
| No hay artículos                                                                                                    |                 |

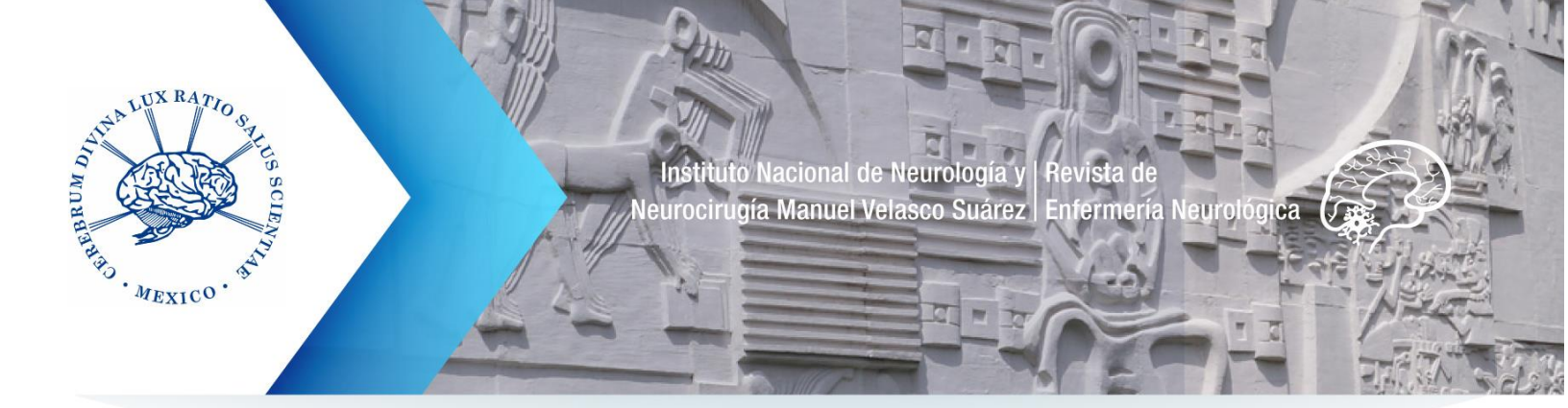

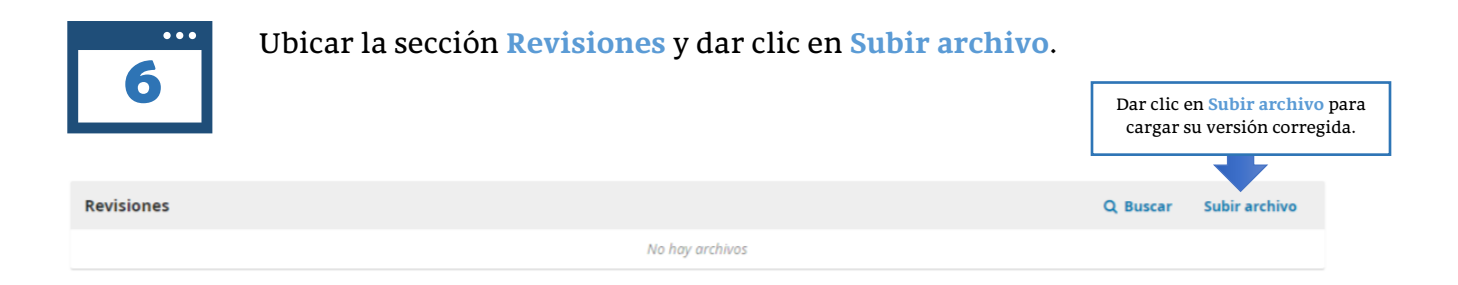

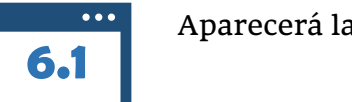

Aparecerá la siguiente ventana emergente, 1. Cargar envío:

| vis | Subir archivo de revisión                                           | × | n |
|-----|---------------------------------------------------------------------|---|---|
|     | 1. Cargar envío 2. Metadatos 3. Finalizar                           |   |   |
|     | Componente del artículo *<br>Seleccionar el componente del artículo | v |   |
|     | Continuar Cancelar                                                  |   |   |

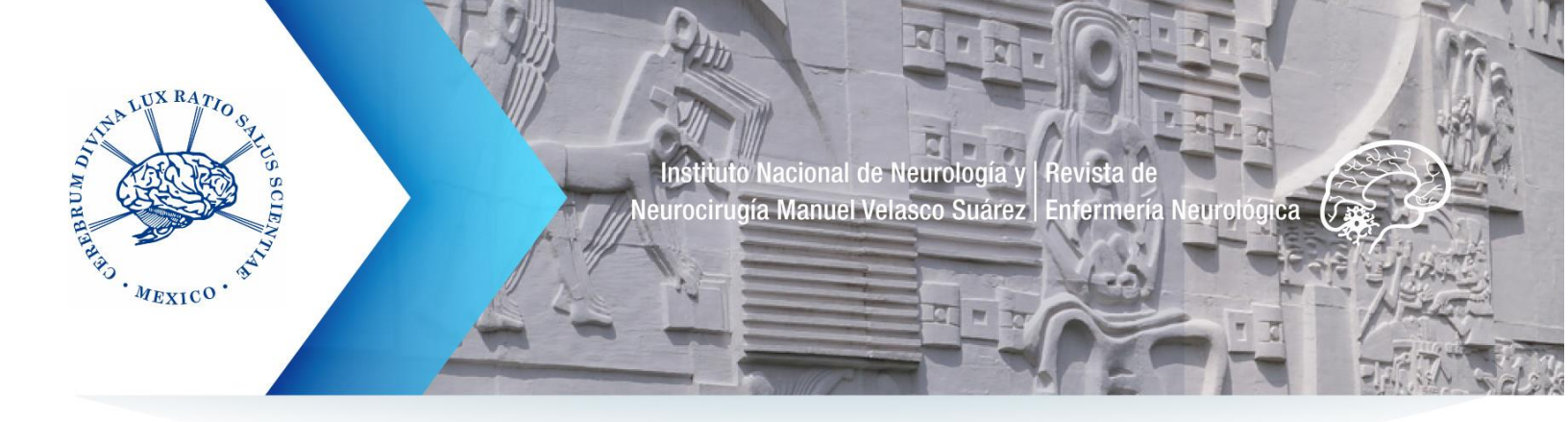

## **6.2**

Hacer clic en el menú desplegable y dar clic en la opción Texto del artículo:

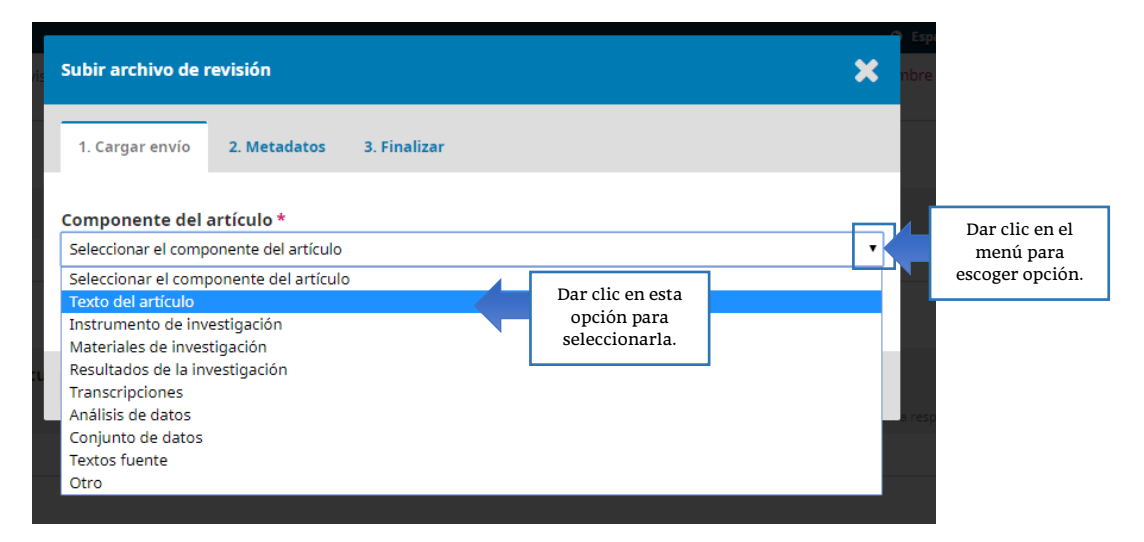

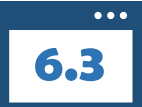

Con la opción seleccionada, dar clic en el botón **Subir fichero** y seleccionar y subir la versión corregida de su artículo.

| Subir archivo de revisión                                                          | × nb                                           |
|------------------------------------------------------------------------------------|------------------------------------------------|
| 1. Cargar envío 2. Metadatos 3. Finalizar                                          |                                                |
| Componente del artículo * La opción debe<br>Texto del artículo aparecer capturada. | •                                              |
| Arrastre y suelte aquí el fichero para empezar a subirlo                           | Dar clic en el<br>botón para subir<br>archivo. |
| Continuar Cancelar                                                                 |                                                |

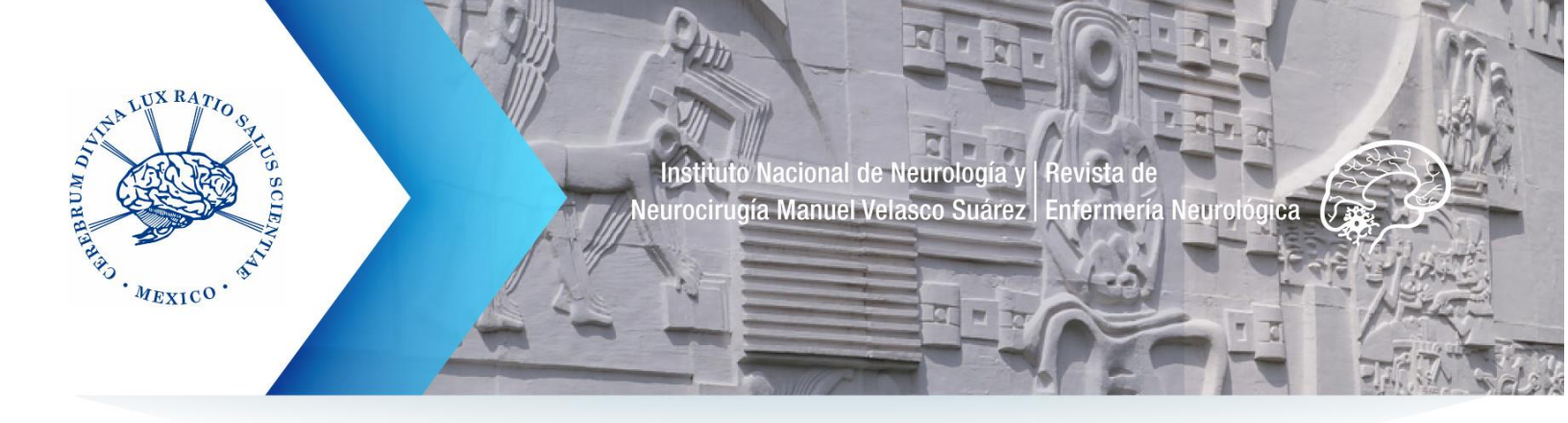

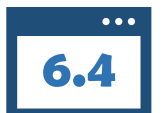

En la pantalla verse la opción seleccionada y el archivo cargado correctamente, si es así, hacer clic en **Continuar**.

| Subir archivo de                    | revisión                                                   |                      | ×               | 3 |
|-------------------------------------|------------------------------------------------------------|----------------------|-----------------|---|
| 1. Cargar envío                     | 2. Metadatos                                               | 3. Finalizar         |                 |   |
| Componente del                      | artículo *                                                 |                      |                 |   |
| Texto del articulo                  |                                                            |                      | ,               |   |
| <ul> <li>Texto del artíc</li> </ul> | culo, Articulo_ versió                                     | n de revisión 2.docx | Cambiar fichero | ļ |
| Continuar                           | Dar clic en el botó<br>para seguir el<br>proceso de carga. | n                    |                 |   |

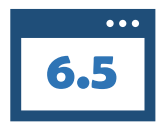

El botón anterior activará la pestaña 2. Metadatos, en donde se muestra el archivo capturado y se puede editar el nombre (opcional). Nuevamente dar clic en Continuar.

|                                                    | Subir archivo de revisión                               |  |  |
|----------------------------------------------------|---------------------------------------------------------|--|--|
|                                                    | 1. Cargar envío     2. Metadatos       3. Finalizar     |  |  |
|                                                    | Texto del artículo, Articulo_versión de revisión 2.docx |  |  |
| Dar clic en el<br>botón para seguir<br>el proceso. | Continuar Cancelar                                      |  |  |

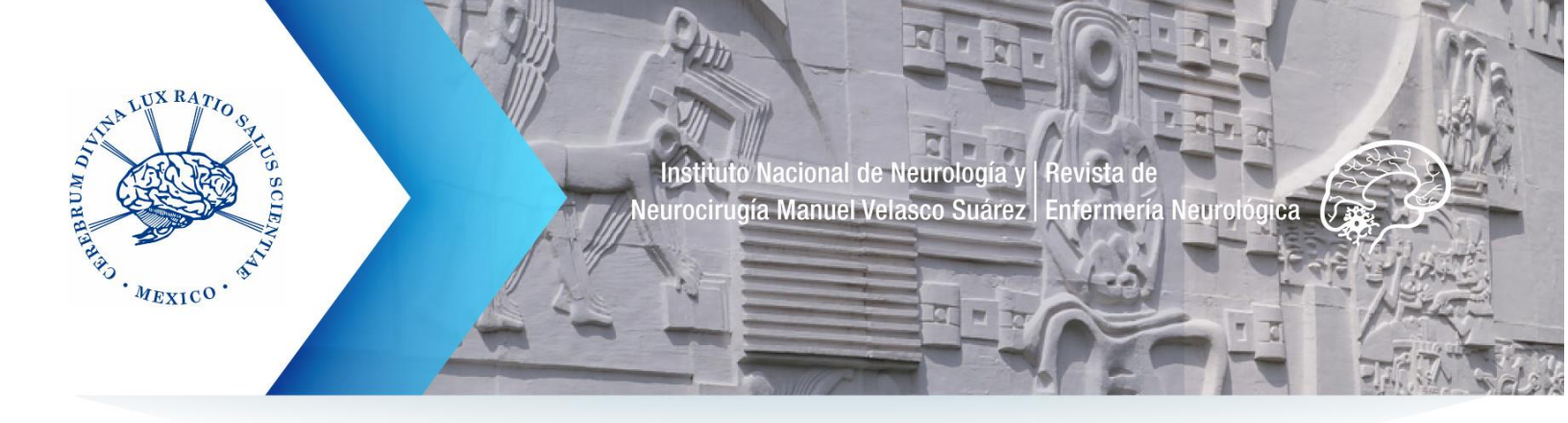

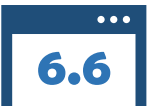

Por último, en la pestaña 3. Finalizar dar clic en Completar para concluir la carga de la versión corregida.

|                                                  | Subir archivo de revisión                   |  |
|--------------------------------------------------|---------------------------------------------|--|
|                                                  | n 1. Cargar envío 2. Metadatos 3. Finalizar |  |
|                                                  | Archivo añadido                             |  |
| Dar clic en el<br>botón para<br>finalizar carga. | Completar Cancelar                          |  |

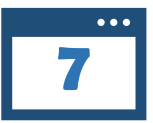

El archivo debe visualizarse en la sección **Revisiones**, eso indica que el proceso fue exitoso.

No realizar alguna acción adicional, el archivo llegará de inmediato a la Revista.

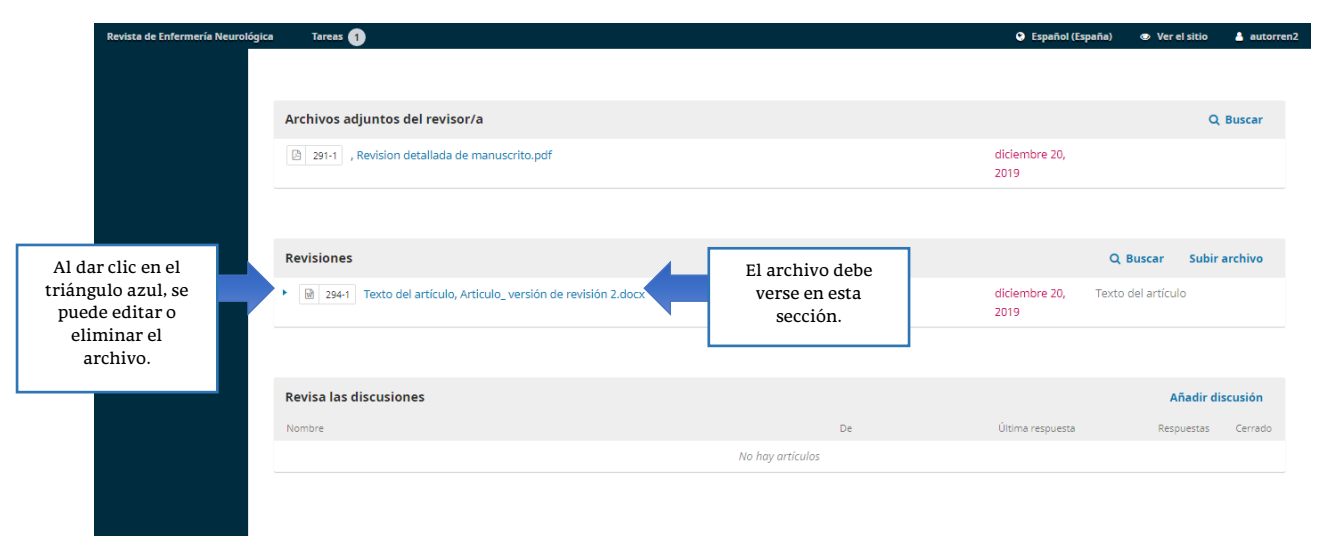

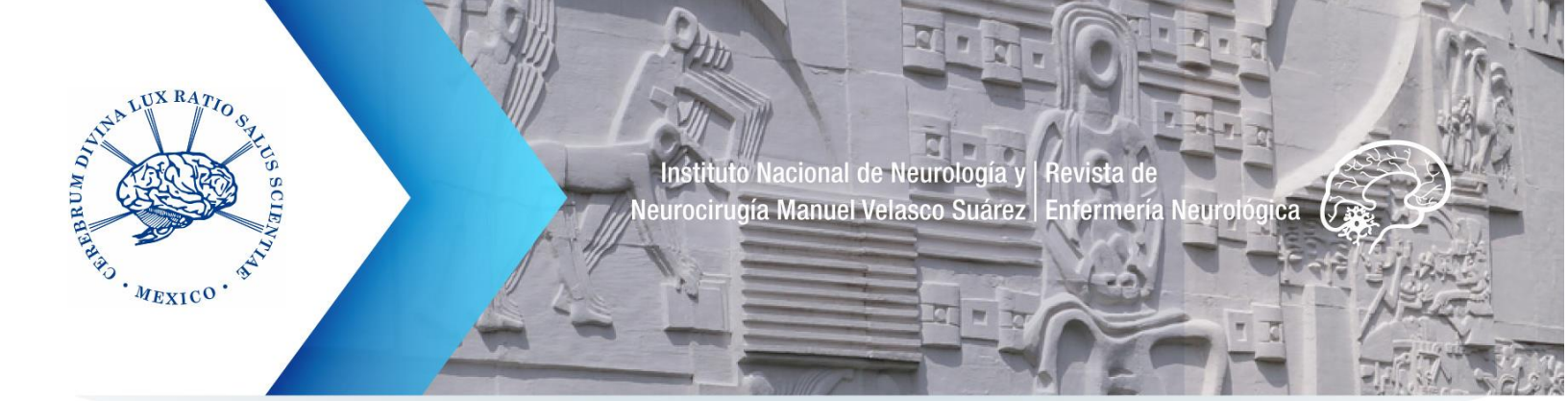

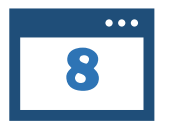

Verificar cada una de las secciones de la ventana, en especial que en **Revisiones** se encuentre el archivo de correcciones.

Hecho esto, dar clic en Envíos.

| Envios                                             | Perfil epidemiológico de las hospitalizaciones por urolitiasis en el Es       Autor REN       Envio     Revisión       Editorial     Producción | tado de Yucatán, México                                                     |                         |                                        |
|----------------------------------------------------|----------------------------------------------------------------------------------------------------|-----------------------------------------------------------------------------|-------------------------|----------------------------------------|
| Dar clic para<br>regresar a lista de<br>artículos. | Ronda 1                                                                                                    |                                                                             |                         |                                        |
|                                                    | Estado de ronda 1<br>Revisiones enviadas.                                                                                                    |                                                                             |                         |                                        |
|                                                    | Notificaciones (enfermeria) Decisión del editor/a                                                                                               |                                                                             |                         | 2019-12-20 07:12                       |
|                                                    | [enfermeria] Decisión del editor/a                                                                                                    |                                                                             |                         | 2019-12-20 07:12                       |
|                                                    | Archivos adjuntos del revisor/a                                                                                                    |                                                                             | diciembre 20,<br>2019   | Q Buscar                               |
|                                                    | Revisiones         Image: Barbar Strategy 294-1         Texto del artículo, Articulo_ versión de revisión 2.docx                                | Verificar una vez<br>más que el archivo<br>se encuentre en<br>esta sección. | diciembre 20, T<br>2019 | Q Buscar Subir archivo                 |
|                                                    | Revisa las discusiones                                                                                                    | De                                                                          | Última respuesta        | Añadir discusión<br>Respuestas Cerrado |
|                                                    |                                                                                                    | No hay artículos                                                            |                         |                                        |

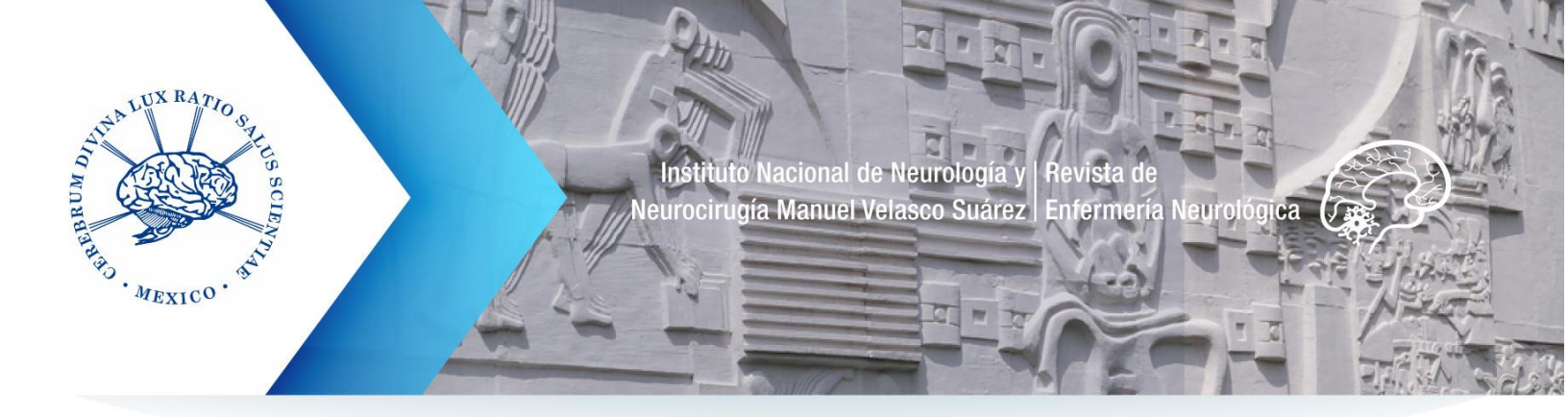

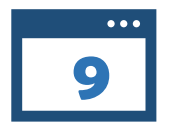

Finalmente, hacer clic en Mi lista, véase que la leyenda del artículo desaparece y en su lugar se muestra un ícono 📄 abajo del estatus Revisión.

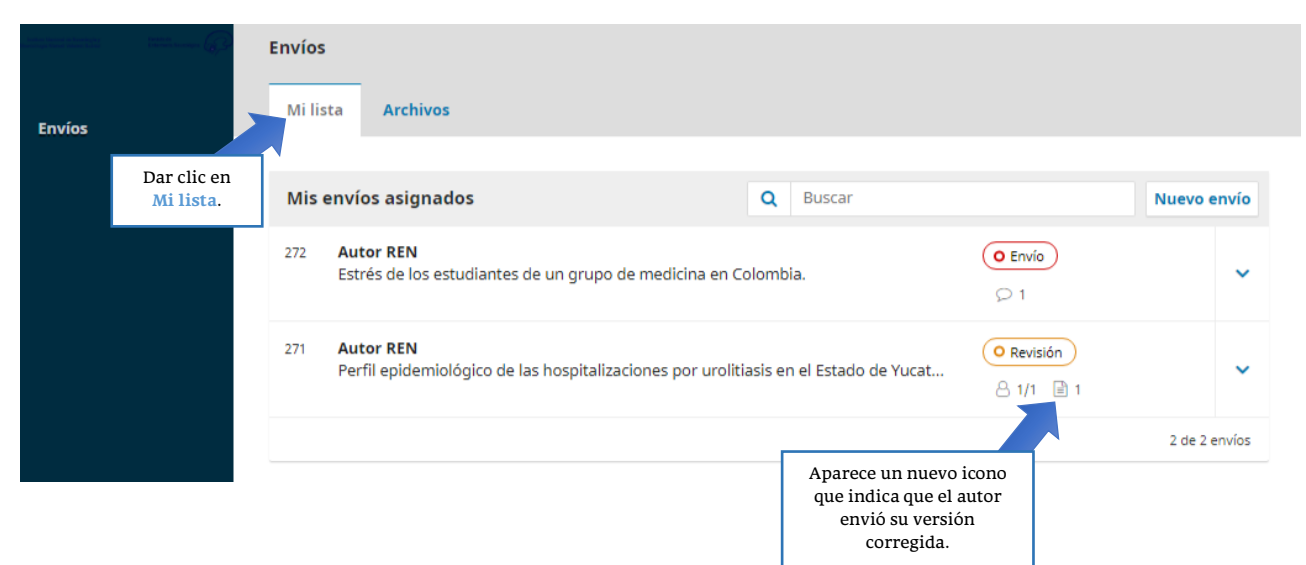